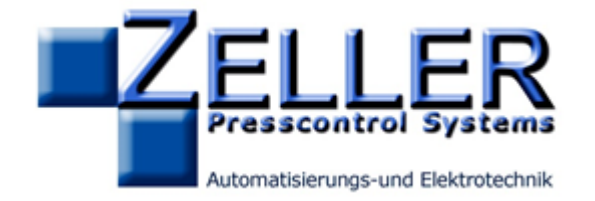

# Elektronische Werkzeugsicherung

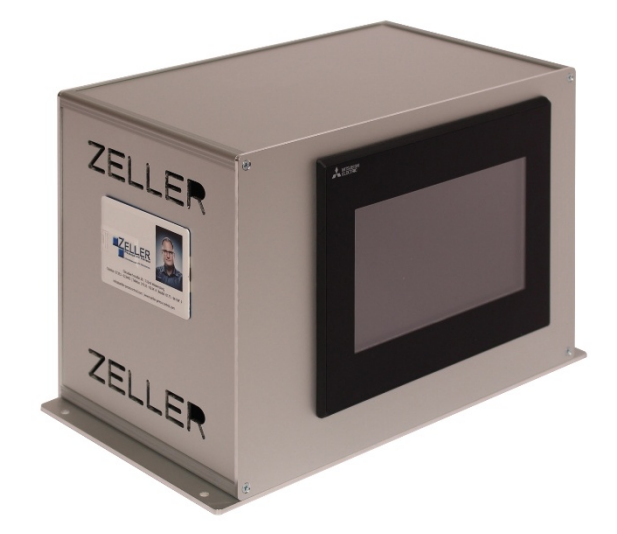

ZE-EWS4

# Übersicht:

## 1. Innovative Touch Screen Bedienung

Bedienung der Steuerung über einen 7" Touch Screen. Dadurch einfache Menüführung. Eingabe der Daten über direkte Anwahl der Datenfelder

## 2. Überwachungen

Es sind 4 Überwachungskanäle vorhanden. Jeder Kanal wird mit einer eigenen Nocke gesteuert.

Es gibt 5 verschiedene Überwachungsmöglichkeiten.

- 1. Vorschubkontrolle
- 2. Auswurfkontrolle
- 3. Statisches Signal
- 4. Bewegungskontrolle (Optional)
- 5. Stauüberwachung (Optional)

#### 3. Steuerausgänge

Es sind 4 Steuerausgänge vorhanden. Jeder Kanal kann ist mit einer eigenen frei programmierbaren Nocke anzusteuern.

#### 4. Zähler Steuerausgänge

Jeder Kanal kann zusätzlich mit einem Zähler programmiert werden. Somit ist es möglich bestimmte Funktionen in Abhängigkeit eines bestimmten Anzahl von Hüben zu steuern. z.B. ein Abfallschneider

#### 5. Beölungssteuerung

Des Weiteren kann jeder Steuerkanal für eine Beölungssteuerung benutzt werden. Besteht die Möglichkeit durch Eingabe von Leerhüben und Zeit des anstehenden Ausgangssignal eine perfekt funktionierende Beölungssteuerung zu programmieren.

#### 6. Zähler

Vorhanden sind 4 unabhängige Zähler. Diese können als Auf- oder Abwärtszähler programmiert werden.

## 7. Eingabe der Anzahl Überbrückungshübe zum Anstanzen

Für das Antanzen eines neuen Produktes ist es möglich die Anzahl der Überbrückungshübe für die Funktion einzugeben.

#### 8. Rezepturverwaltung

Einfaches Verwalten der Werkzeugdaten. Bis zu 40 Datensätze sind möglich.

#### 9. Stopfunktionen Sofortstop und OT Stop

Separate Ausgänge für die Sofortstop sind OT Stop Funktion. Bei Fehler der Überwachungskanäle wird ein Sofortstop eingeleitet. Sind die Zähler abgelaufen wird ein OT Stop eingeleitet.

#### 10. Fehlerrücksetzen an Presse

Bei manchen Pressen wird eine zusätzliche Fehlermeldung ausgelöst. Dies hat zur Folge, dass an der Presse zusätzlich nochmals der Fehler gelöscht werden muss. Die Steuerung hat einen vorbereiteten Ausgang zum Fehler löschen vorbereitet. Dies erübrigt das zusätzliche Fehler löschen an der Presse

#### 11. Automatisches anwählen des Bildes in dem der Fehler auftritt

Tritt ein Fehler an der Überwachung der Eingänge auf, oder läuft ein Vorwahlzähler ab, wird automatisch das Bild in dem die Aktion auftritt aufgerufen.

12.

Inhalt:

# 1. Touch screen Bedienung

# 1.1 Bedienung

Erklärung zur Navigation und Funktion der Bedienung des Touch Screens

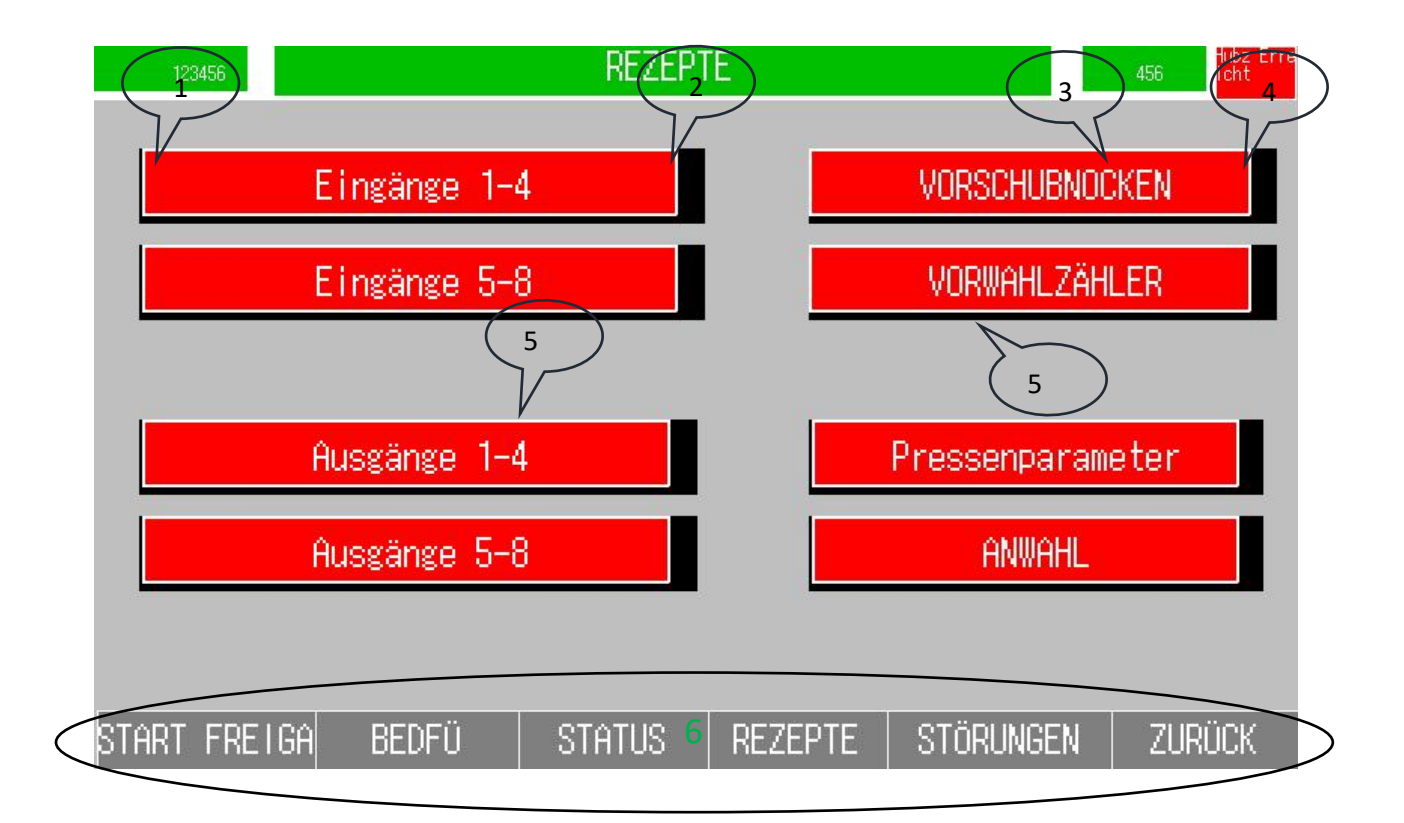

| Element | Beschreibung                                               |   | A-Anzeige   |
|---------|------------------------------------------------------------|---|-------------|
|         |                                                            |   | B-Bedienung |
| 1       | Anzeige des Zählerstandes Auftragszähler                   | А |             |
| 2       | Jedes Bild hat eine eigene Überschrift, damit der Anwender | А |             |
|         | sieht in welchem Menüpunkt er sich befindet.               |   |             |
| 3       | Anzeige der Aktuell errechneten Hubzahl                    | А |             |
| 4       | Anzeige wenn Hubzahl erreicht                              | А |             |
| 5       | Bedientasten, mit denen ein neues Menübild aufgerufen      | В |             |
|         | wird                                                       |   |             |
| 6       | Navigationtasten. Mit diesen Tasten wird durch das         | В |             |
|         | Hauptmenü navigiert                                        |   |             |

- 1.2 Menünavigation
- 1.2.1 Menü Startfreigabe

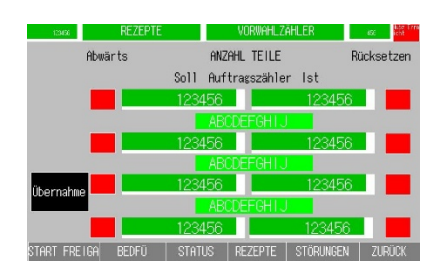

Anzeige der Vorwahlzähler

| 125      | 456    | REZEPT | IE.      | Eingänge | 1-4       | 45 icht    |
|----------|--------|--------|----------|----------|-----------|------------|
| Übernahi | H/D    | Funkt  | Position | Leerh    | Nocke Sig | AWK Fehler |
| 1        | -      |        | ABUDEF   |          |           | -          |
|          |        |        | ABCDEF   |          |           |            |
| 2        |        | 1      | ADODEE   | 1        |           | -          |
| 3        |        |        | ABUUEF   | 1        |           |            |
|          |        |        | ABCDEF   |          |           |            |
| 4        |        | 1      |          | 1        |           | -          |
| START    | FREIGA | BEDFÜ  | STATUS   | REZEPTE  | STÖRUNGEN | ZURÜCK     |

Anzeige der Eingänge 1-4

| 123456       |         | START FRE | TGABE   |               | 456 icht   |
|--------------|---------|-----------|---------|---------------|------------|
|              | Soll    | ls        | t       | Zählei        |            |
| Überbrückung | 123 Hut | ) 45      |         | Eingänge      | 1-4        |
| Kücksetzen   | _       |           |         | Eingänge      | 5-8        |
|              |         |           |         | Start<br>igab | fre        |
|              |         |           |         |               | START BILD |
| START FREIGA | BEDFÜ   | STATUS    | REZEPTE | STÖRUNGEN     | ZURÜCK     |

# 1.2.2 Menü Bedienerführung

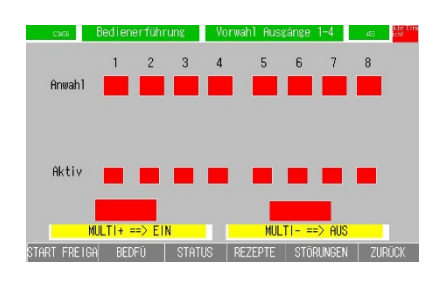

#### Manuelles Ansteuern der Ausgänge

| 123456                      | STATUS |             | Hubz/Betr.S | Stunden   | 455 Lite Tree |
|-----------------------------|--------|-------------|-------------|-----------|---------------|
| GESAMTHUBZAHL<br>Hübe 1/min |        | 12<br>12345 | 23456<br>i6 |           |               |
|                             |        |             |             |           |               |
| start freiga                | BEDFÜ  | STATUS      | REZEPTE     | STÖRUNGEN | ZURÜCK        |
|                             |        |             |             |           |               |

#### Gesamthubzahl

| 123428                                                               | STATUS                                              | Werkz. Si                       | cherung             | 455 Inter Line |
|----------------------------------------------------------------------|-----------------------------------------------------|---------------------------------|---------------------|----------------|
| Kunde:<br>Baujahr:<br>Seriennummer:<br>Auftragsnummer:<br>Gerätetyp: | Metall-<br>07/2018<br>18-0000<br>17-0674<br>ZE-EWS4 | und Kunststot<br>3<br>9<br>-STA | fftechnik Ba        | archfeld       |
| Zeller Presscont<br>START FREIGA B                                   | trol Systems<br>EDFŪ STATU                          | Tel. 0170 961<br>IS REZEPTE     | i 6819<br>Störungen | ZURÜCK         |

Auftragsinformationen

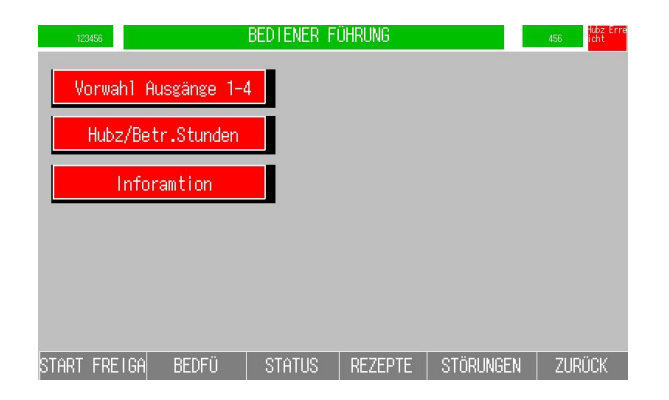

# 1.2.3 Menü Status

#### Dieser Menüpunkt steht für zukünftige Funktionen zur Verfügung

## 1.2.4.1 Menü Rezepte

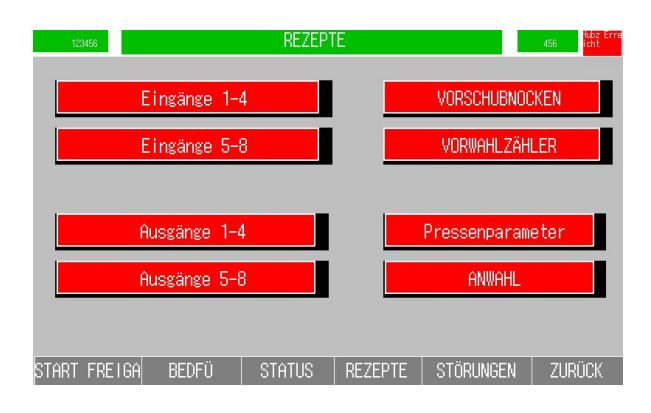

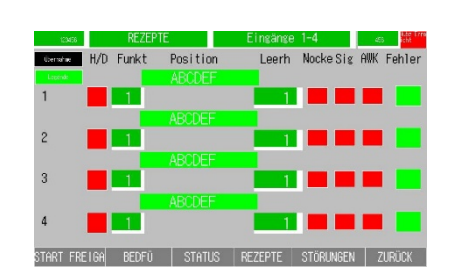

#### Eingänge 1-4

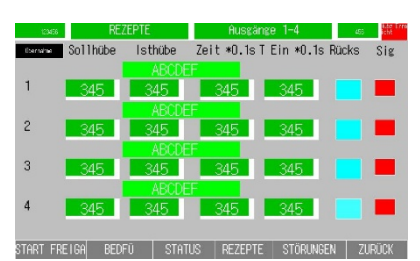

#### Ausgänge 1-4

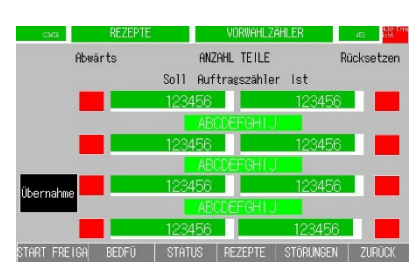

Vorwahlzähler

# 1.4.2.2 Menü Rezepte

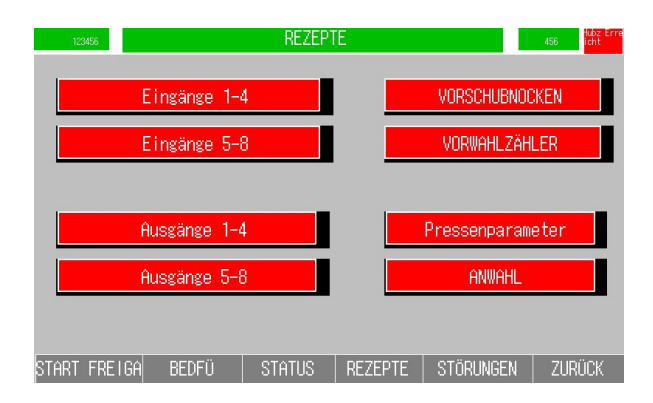

| ISASS STATUS              | Pressenparameter as the free  |
|---------------------------|-------------------------------|
| Hubzahl:                  | 456                           |
| Hubhöhe:                  | ABC                           |
| Stösselverstellung:       | ABCDEF                        |
| Vorschubwinkel:           | ABC                           |
| Vorschublänge:            | ABCDEF                        |
| Vorschubgeschwindigkeit:  | ABC                           |
| Vorschubbeschleunigung:   | ABC                           |
| Bande in 1 aufhöhe:       | 456                           |
| Einstellung Richtapparat: | ABCDEFGHIJ                    |
| Materialtyp:              | ABCDEFGHIJ                    |
| START FREIGA BEDFÜ STA    | atus rezepte störungen zurück |

#### Pressenparameter

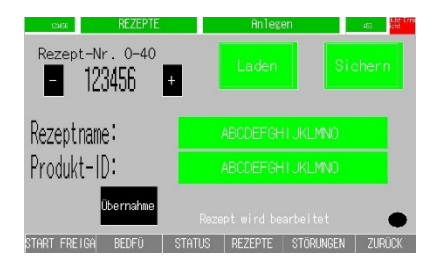

Anwahl des Werkzeugsatzes

# 2. Überwachungen

# 2.1 Übersicht der Überwachungsfunktionen

Im Menüpunkt Rezepte besteht die Auswahl "Eingänge 1-4" und "Eingänge 5-8" wird dieser Menüpunkt aufgerufen erscheint folgendes Vorwahlbild:

| 123      | 3456   | REZEF   | PTE      | Eingänge     | 1-4                     | 456 Hubz Erre |      |  |
|----------|--------|---------|----------|--------------|-------------------------|---------------|------|--|
| Übernahr | ⊨ H/C  | ) Funkt | Position | Leerh        | Nocke Sig               | AWK Fehler    |      |  |
| 1        |        |         | ADUDER   | 1            |                         |               |      |  |
| 2        |        |         | ABCDEF   | 1            |                         |               |      |  |
|          |        | $\sum$  | ABCDEF   |              |                         |               |      |  |
| 3        |        |         | ABCDEF   |              |                         |               |      |  |
| 4        |        | 1       |          | 1            |                         |               |      |  |
| start    | FREIGA | BEDFÜ   | STATUS   | REZEPTE      | STÖRUNGEN               | ZURÜCK        |      |  |
|          |        |         |          | $\mathbf{i}$ |                         |               |      |  |
|          |        |         |          |              | 1 Teillarekor           | ntrolle       |      |  |
|          |        |         |          |              | Signal<br>Nocke         |               |      |  |
|          |        |         |          |              | 2 Auswurfkon            | trolle        |      |  |
|          |        |         |          |              | Signal<br>Nocke         |               |      |  |
|          |        |         |          |              | 3 Statische H           | Kontrolle     |      |  |
|          |        |         |          |              | Signal<br>4 Bewegungsko | ontrolle      |      |  |
|          |        |         |          |              |                         | ากกาม         | unnn |  |

| Anzeige                | Beschreibung                                                                                                    | A-Anzeige   |
|------------------------|----------------------------------------------------------------------------------------------------|-------------|
|                        |                                                                                                    | B-Bedienung |
| H/D                    | Vorwahl ob der Sensor Hell- oder Dunkelschaltung abfrägt                                                                                                    | В           |
| Funktion               | Funktion Anwahl der Funktion anhand der Legende.<br>1- Vorschubkontrolle,<br>2-Auswurfkontrolle,<br>3-Statische Abfrage,<br>4-Bewegungskontrolle,<br>5-Staukontrolle.<br>Sowie hier eine Funktion angewählt<br>ist, ist der Überwachungskanal aktiv. | В           |
| Position<br>(Optional) | Hier besteht die möglich einen Klartext für die Position der Abfrage einzugeben                                                                                                    | В           |
| Leerhub                | Nur wirksam in Zusammenhang mit der Funktion "Stauüberwachung".<br>Hier wird die Anzahl der Hübe eingegeben nach denen ein Signal<br>anstehen muss.                                                                                                  | В           |
| Nocke                  | Anzeige für vorhandenes Nockensignal                                                                                                    | А           |
| Sig                    | Anzeige für vorhandenes Überwachungssignal                                                                                                    | A           |
| AWK                    | Bei Anwahl Funktion AWK wir das Signal gespeichert                                                                                                    | А           |
| Fehler                 | Der Abfragekanal weist einen Fehler auf. Rücksetzen durch drücken der<br>Taste.                                                                                                    | В           |

# 2.2 Erklärung der Funktion Eingänge

### 2.2.1 Hell/Dunkel Vorwahl

Hellschaltung bedeutet dass bei nicht unterbrochenem Signal am Sensor ein Ausgangssignal ansteht. Bei der Dunkelschaltung steht bei unterbrochenem Signal an Sensor ein Ausgangssignal an.

## 2.2.2 Überwachungsfuntkion Vorschubkontrolle

Wird im Anwahlfeld "Funktion" eine 1 eingetragen und an die Steuerung übertragen die Überwachungsfunktion "Vorschubkontrolle" aktiviert. Dies bedeutet ist dass am Anfang der Überwachungsnocke ein Signal anstehen muss. In der Regel wird der Nockenanfang auf das Ende der Vorschubnocke gesetzt. Somit wird sichergestellt, dass der Vorschub seien Takt komplett zu Ende gefahren hat. Erst dann wird die Position des Materials überwacht. Ist das Material nicht vollständig in Position wird ein Fehler angezeigt. Dieser kann erst Quittiert werden, wenn die Endposition erreicht ist. Um eine korrekte Funktion des Sensor zu gewährleisten wird während das Nockensignal aus ist ein Signalwechsel am Sensor überwacht. Findet kein Signalwechsel statt meldet der Kanal am Anfang der Nocke Fehler. Das löschen des Fehlers geschieht über die Taste "Fehler" am entsprechenden Kanal.

Auswirkung des Fehlers: Sofortstop an Presse

# 2.2.3 Überwachungsfunktion Auswurfkontrolle

Wird im Anwahlfeld "Funktion" eine 2 eingetragen und an die Steuerung übertragen ist die Überwachungsfunktion "Auswurfkontrolle" aktiviert. Dies bedeutet, dass vor dem Anfang der Nocke ein Signalwechsel stattgefunden haben muss. So wird sichergestellt dass ein Teil ausgeworfen oder ausgeblasen wurde. Findet kein Signalwechsel statt wird für den entsprechenden Kanal Fehler angezeigt. Dieser wird über die Taste "Fehler" am entsprechenden Kanal quittiert.

Auswirkung des Fehlers: Sofortstop an Presse

## 2.2.4 Überwachungfunktion Statische Kontrolle

Wird im Anwahlfeld "Funktion" eine 3 eingetragen und an die Steuerung übertragen ist die Überwachungsfunktion "Statische Kontrolle" aktiviert. Dies bedeutet, dass an diesem Kanal ein ständig ein Signal anstehen muss. Sinnvoll ist dies zur Verwendung der Abfrage des Bandendes. Geht dieses Signal aus meldet der entsprechende Kanal Fehler. Dieser kann durch die Taste "Fehler" quittiert werden wenn wiederum ein Signal ansteht.

Auswirkung des Fehlers: Sofortstop an Presse

## 2.2.5 Überwachungsfunktion Bewegungskontrolle (optional)

Wird im Anwahlfeld "Funktion" eine 4 eingetragen und an die Steuerung übertragen ist die Überwachungsfunktion "Bewegungskontrolle" aktiviert. Dies bedeutet dass an diesem Kanal ein ständiger Signal Wechsel innerhalb von 10 Sekunden stattfinden muss. Diese Funktion wird unter anderem zur Überwachung der Bewegung von Rüttlern und Abfallbänder verwendet. Findet kein Signalwechsel statt meldet der Entsprechende Kanal Fehler. Dieser kann durch die Taste "Fehler" quittiert werden wenn wiederum ein Signalwechsel stattfindet.

Auswirkung des Fehlers: Taktendestop an Presse.

# 2.2.6 Überwachungsfunktion Staukontrolle

Wird im Anwahlfeld "Funktion" eine 5 eingetragen und an die Steuerung übertragen ist die Überwachungsfunktion "Staukontrolle" aktiviert. Dies bedeutet, dass in in Zusammenhang mit dem Feld "Leerhübe" innerhalb der hier angegeben Zahl ein Auswurf des Teiles stattfinden muss. Bei manchen Werkzeugen findet nicht mit jedem Hub ein Auswurf statt. Hierzu dient die Staukontrolle. Findet innerhalb der angegebenen Anzahl der Leerhübe kein Signalwechsel statt meldet der entsprechende Kanal Fehler. Dieser kann durch die Taste "Fehler" quittiert werden wenn wiederum ein Signalwechsel stattfindet. Auswirkung des Fehlers: Sofortstop an Presse

## 3. Ausgänge

# 3.1 Übersicht der Steuerausgänge

Im Menüpunkt Rezepte besteht die Auswahl "Ausgänge 1-4". Wird dieser Menüpunkt aufgerufen erscheint folgendes Vorwahlbild:

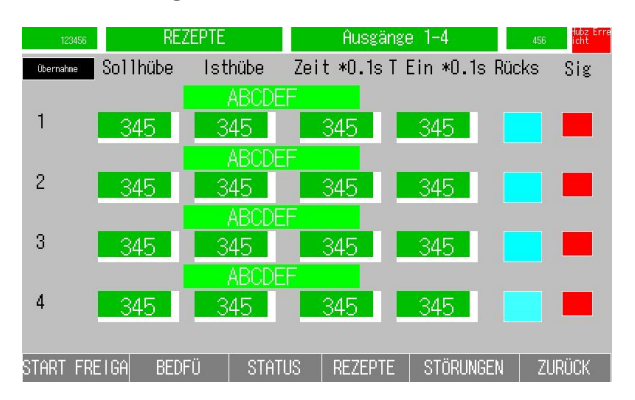

| Anzeige    | Beschreibung                                                         | A-Anzeige   |
|------------|----------------------------------------------------------------------|-------------|
|            |                                                                      | B-Bedienung |
| Sollhübe   | Anzahl der Hübe der Presse während denen die Ausgänge nicht          | В           |
| •••••••    | angesteuert werden Dies wird unter anderem bei Beölern und           |             |
|            | Abfallschneidern benutzt                                             |             |
| Isthübe    | Anzahl der absolvierten Pressenhübe seit der letzten Ansteuerung des | A           |
|            | Ausgangs                                                             |             |
| Zeit *0,1s | Ablauf der Zeit in 1/10sek nach anfahren des Nockensignals           | В           |
| Ein *0,1s  | Dauer für das Anstehen des Ausgangssignales                          | В           |
| Rücks      | Rücksetzen der Hubzähler                                             | В           |
| Sig        | Anzeige ob das Ausgangssignal ansteht.                               | А           |

# 4. Leerhübe/Zähler Ausgänge

Durch Eingabe eines Wertes in das Feld "Leerhübe" wird festgelegt nach welcher Anzahl der Hübe der Ausgang des entsprechenden

Kanals angesteuert wird. Dies findet zu Beispiel bei Abfalllschneidern Anwendung.

# 5. Beölersteuerung

Die Funktionalität der Ausgänge eignet sich besonders für die Dosierung einer Beölungsanlage. Es besteht die Möglichkeit durch Anzahl von Leerhüben und Länge des anstehenden Ausgangssignals die Dosierung einzustellen. Durch Eingabe eines Wertes in das Feld "Leerhübe" wird festgelegt nach welcher Anzahl der Hübe der Ausgang des entsprechenden Kanals angesteuert wird. Durch Eingabe eines Wertes Feld " T Ein\*0,1s " wird die Länge Schmiersignals festgelegt. Somit wird die für das entsprechende Produkt optimale Schmiermenge festgelegt.

## 6. Zählerfunktion

Im Menüpunkt Rezepte besteht die Auswahl "Vorwahlzähler". Wird einer dieser Menüpunkt aufgerufen erscheint folgendes Vorwahlbild:

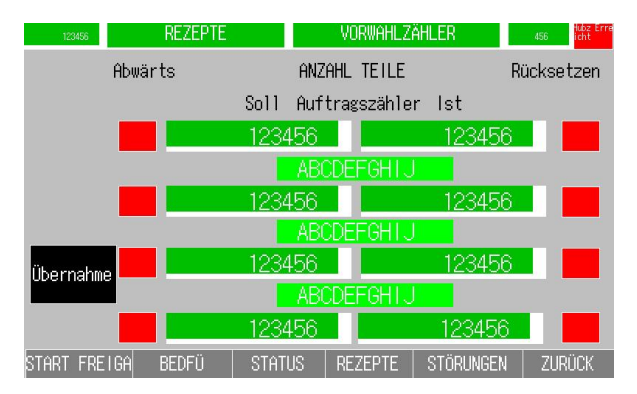

Zur Verfügung stehen 4 Zähler. Der 1. Zähler dient als Gesamtzähler für die Auftragsstückzahl. Die restlichen Zähler stehen zur freien Verfügung.

| Anzeige    | Beschreibung                                                                            | A-Anzeige   |
|------------|-----------------------------------------------------------------------------------------|-------------|
|            |                                                                                         | B-Bedienung |
| Abwärts    | Anwahl ROT bedeutet der Zähler zählt aufwärts. Bei Anwahl GRÜN zählt der Zähler abwärts | В           |
| Soll       | Vorgabe des Zählerwertes                                                                | В           |
| lst        | Aktueller Wert des Zählers                                                              | A           |
| Rücksetzen | Rücksetzen des Zählerwertes                                                             | В           |

Auswirkung des Ablaufes der einzelnen Zähler: Taktendestop an Presse

# 7. Eingabe Anzahl der Überbrückungshübe zum Anstanzen

Im Menüpunkt Startfreigabe wird die Anzahl der Überbrückungshübe zum Anstanzen vorgewählt. Für die eingeben Anzahl der Überbrückung ist die Überwachung der Eingänge deaktiviert. Die Eingabe ist begrenzt auf 30 Hübe. Dadurch wird vermieden dass die Überwachung während der Produktion deaktiviert ist.

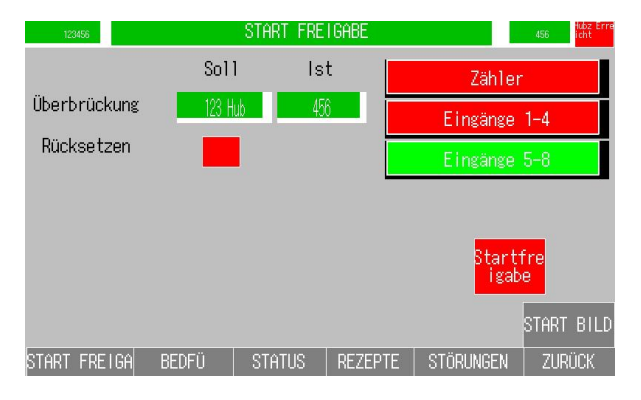

| Anzeige    | Beschreibung                | A-Anzeige   |
|------------|-----------------------------|-------------|
|            |                             | B-Bedienung |
| Soll       | Vorgabe des Zählerwertes    | В           |
| lst        | Aktueller Wert des Zählers  | А           |
| Rücksetzen | Rücksetzen des Zählerwertes | В           |
|            |                             |             |

# 8. Rezepturverwaltung

Hier findet die Verwaltung der Rezepte statt. Es können bis zu 40 Rezepte abgesichert werden. Diese werden vom System auf eine CF Karte in Form einer CSV abgelegt. Es ist möglich die Daten der CF Karte auf einem lokalem Rechner auszulesen. Im Menüpunkt Rezepte besteht die Auswahl "Anwahl". Wird dieser Menüpunkt aufgerufen erscheint folgendes Vorwahlbild:

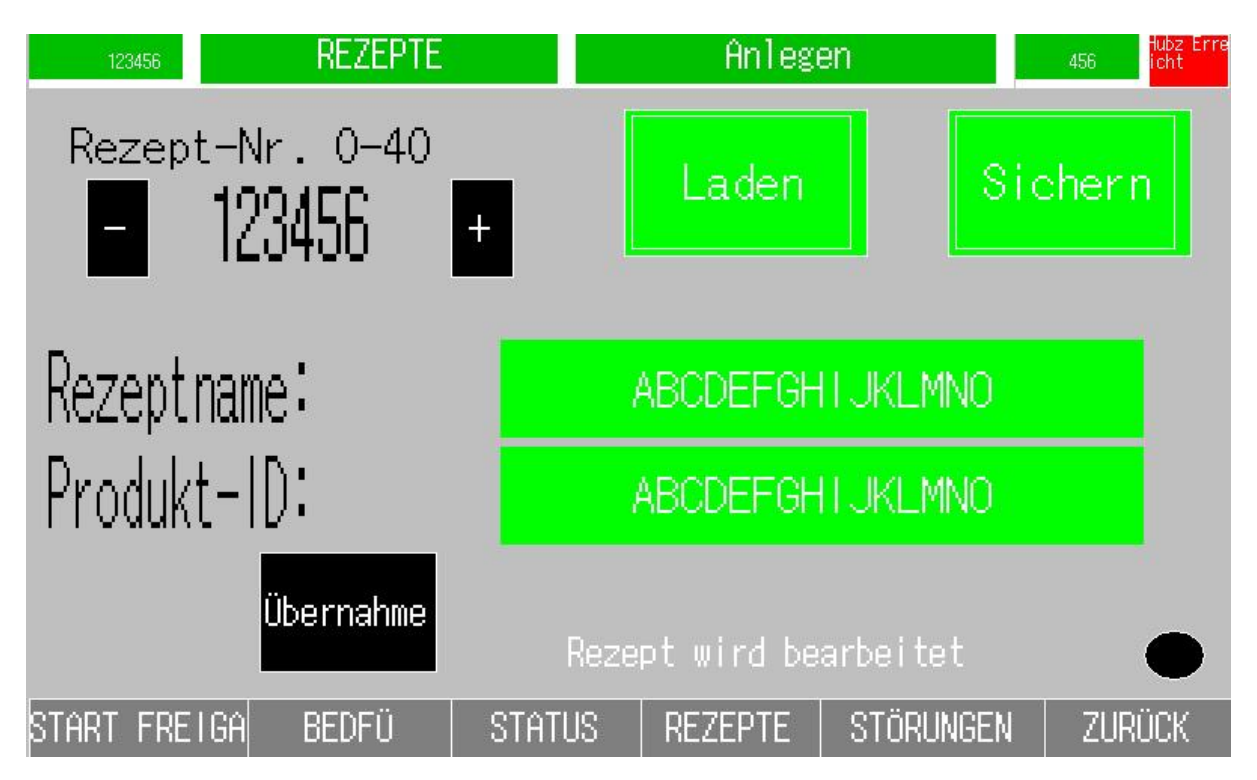

| Anzeige    | Beschreibung                                               | A-Anzeige   |
|------------|------------------------------------------------------------|-------------|
|            |                                                            | B-Bedienung |
| +          | Erhöhung der Rezeptnummer um 1                             | В           |
| -          | Verringerung der Rezeptnummer um 1                         | В           |
| 123456     | Anzeige des angewählten Rezeptes                           | В           |
| Laden      | Laden der angewählten Rezeptnummer                         | В           |
| Sichern    | Sichern der angewählten Rezeptnummer                       | В           |
| Rezeptname | Klartexteingabe eines Namen für das angewählte Rezept      | В           |
| Produkt ID | Klartexteingabe einer Produkt ID für das angewählte Rezept | В           |
| Übernahme  | Übernahme des angewählten Produkts in die Steuerung        | В           |

Beim Laden und Sicher der Rezepte leuchtet die Lampe am Bildschirm unten linkes rot. Herstellerbedingt ist es notwendig diese Tasten wiederholt zu drücken bis die Aktion startet. Durch das Übertragen der Rezepte an die Steuerung wird auch die Rezeptnummer mit übertragen. Wird die Steuerung abgeschaltet, wird die Rezeptnummer gespeichert. Nach Einschalten und Hochlauf wird die aktuell in der Steuerung geladene Nummer angezeigt. Nun ist es nochmals nötig den Laden Button zu drücken um die in der Rezeptur hinterlegten Daten anzuzeigen.

# 9. Stopfuntkionen Sofortstop und Taktende Stop

Durch die jeweils aktivierten Überwachungsfunktionen und Zähler werden unterschiedliche Arten des Pressenstops ausgelöst.

- Vorschubkontrolle ——> Sofortstop
- Auswurfkontrolle —> Sofortstop
- Statisches Signal—-> Sofortstop
- Bewegungskontrolle——> Taktende Halt
- Stauüberwachung——> Sofortstop
- Ablauf der Zähler——> Taktende Halt
- Geberüberwachung——> Sofortstop

## 10. Automatische Fehlerquittierung an der Presse

Bei manchen Pressen wird eine zusätzliche Fehlermeldung ausgelöst. Dies hat zur Folge, dass an der Presse zusätzlich nochmals der Fehler gelöscht werden muss. Die Steuerung hat einen Ausgang zum Fehler löschen zu der Presse vorbereitet. Dies erübrigt das zusätzliche Fehler löschen an der Presse.

## 11. Automatisches anwählen des Bildes in dem der Fehler auftritt.

Tritt ein Fehler an der Überwachung der Eingänge auf, oder läuft ein Vorwahlzähler ab, wird automatisch das Bild in dem die Aktion auftritt aufgerufen.

## 12. Technische Daten

Abmasse BxHxT 300x200x180mm

Versorgungsspannung24VDC

Belastbarkeit Ausgänge230VAC/6A Relaisausgänge

Abmasse Bildschirm 7" BxHxT205x155x50mm